## Traducción Automática de Subtítulos/Closed Captioning en los Videos de YouTube

Translating Subtitles CC on Youtube - Spanish version

1. Haz clic en el ícono de configuración. Cuego haz clic en *Subtitles/CC*.

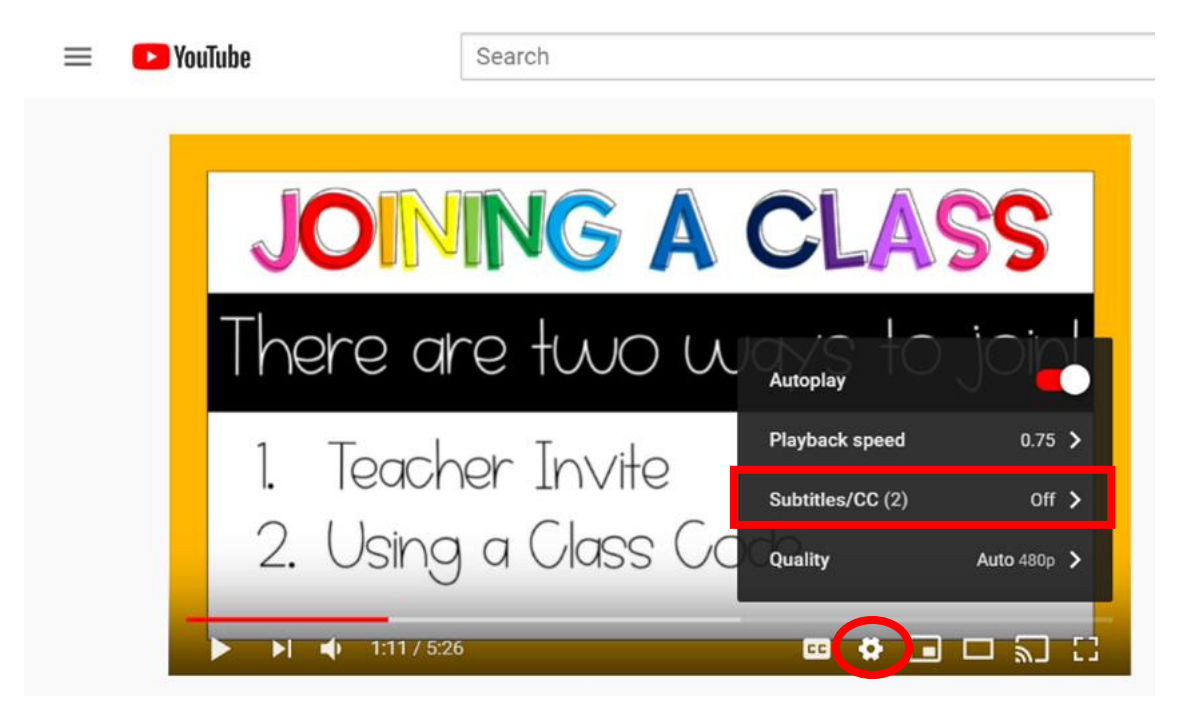

2. A continuación, selecciona *English*. El menú desaparecerá.

| 😑 🔹 YouTube | Search                                        |
|-------------|-----------------------------------------------|
| JOI         | NG A CLASS                                    |
| There of    | are two w < subtitles/cc options              |
| 1. Teac     | her Invite<br>English                         |
| 2. USIN     | 9 9 √19SS √0 English (auto-generated)<br>5:26 |

## Traducción Automática de Subtítulos/Closed Captioning en los Videos de YouTube

3. Repite los Pasos 1 y 2. Luego selecciona Auto-Translate.

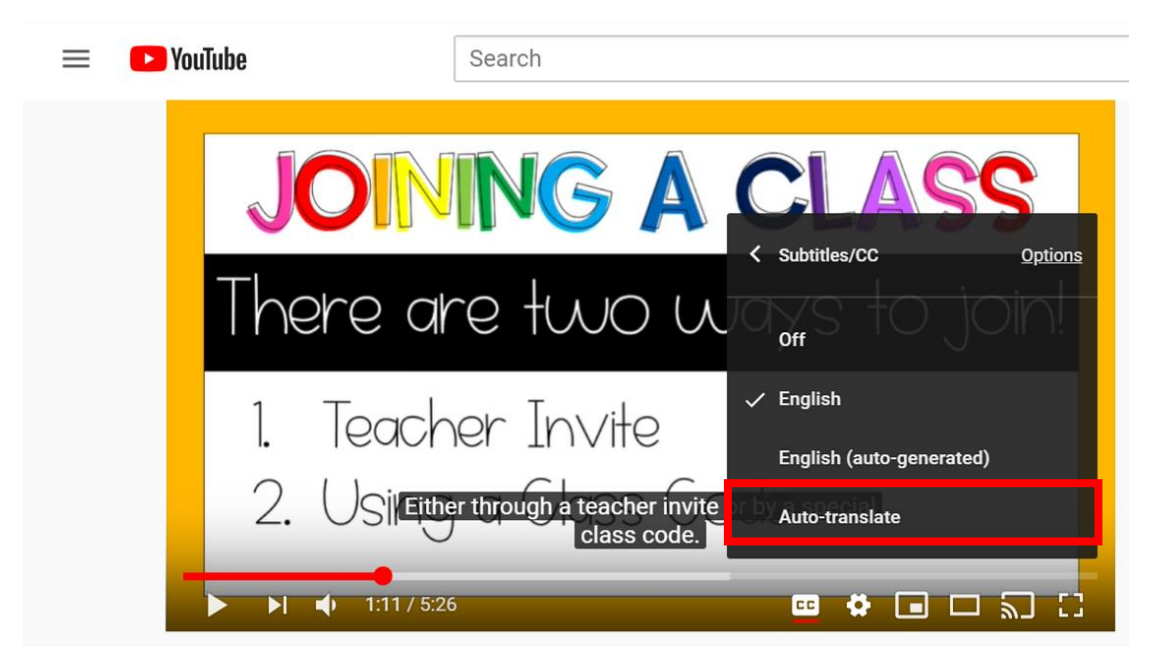

4. Selecciona el idioma que deseas al desplazarte por las opciones o haciendo clic en la flecha de abajo.

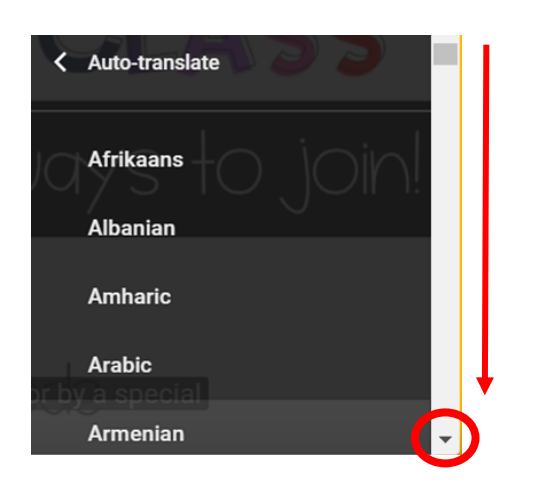

NOTA: También puedes reducir la velocidad del audio haciendo clic en Playback speed.

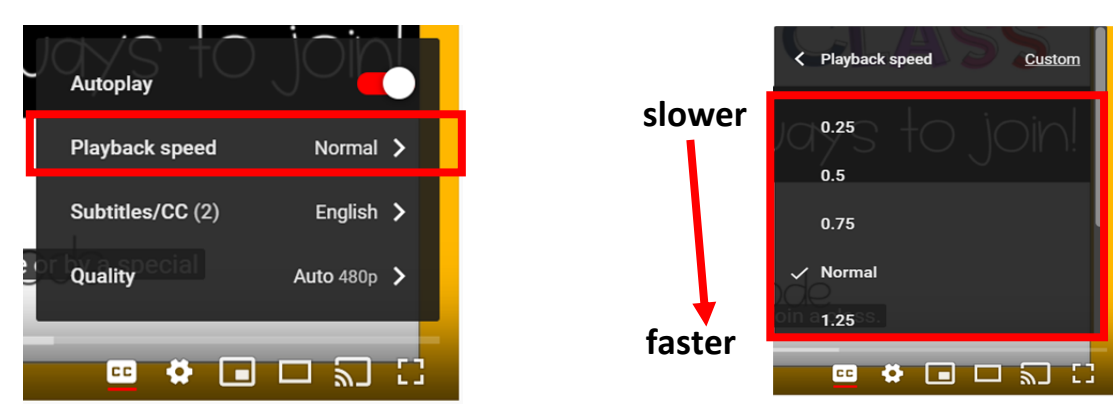

The Department of Multicultural Education Spanish Translation Team certifies that this is a true and faithful translation of the original document (561) 434-8620 April 2020 - SY 20-1140